## **Completing a Teaching Field Experience Application**

- 1. Sign in to Pilot (https://pilot.wright.edu)
- 2. Click on the link under Student Support Services that says Taskstream Field Experience.

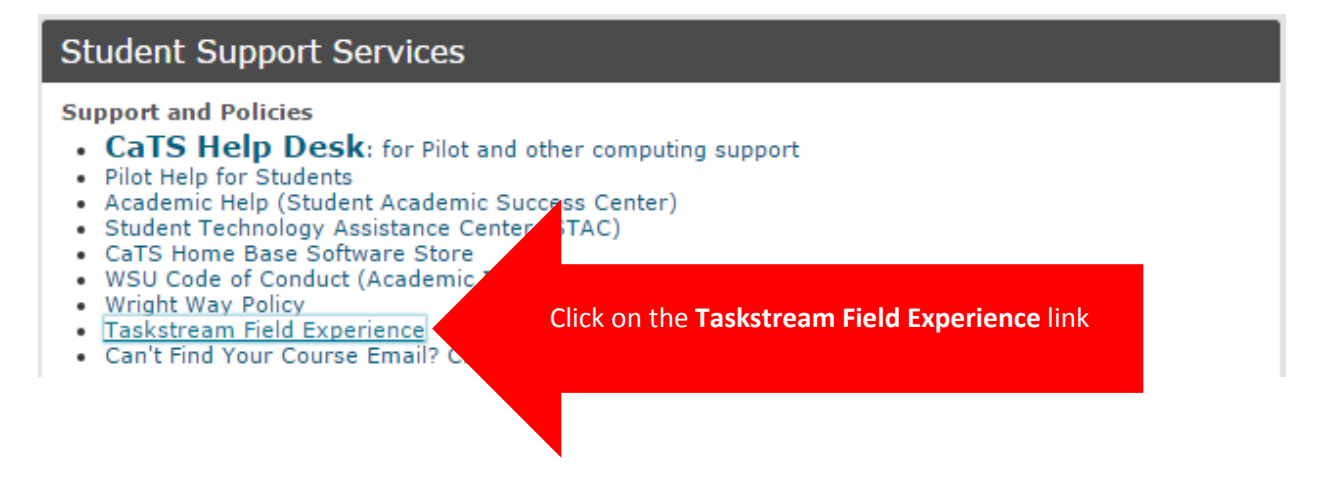

3. Accept the User Agreement by clicking **I Accept Agreement.** (You will only have to do this once)

### **Taskstream User Agreement**

Please read this User Agreement and click 'I Accept Agreement' to continue.

### Terms and Conditions

1. The Service

1.1 Prior to registering for the services (the "Service") offered on this Website ("the Website"), the End User ("you") must agree to the following terms and conditions between you and Taskstream, LLC ("Taskstream"). The following is a binding contract between you and Taskstream, which establishes your and Taskstream's rights, obligations and liabilities regarding your use of the Service ("the Agreement").

2. Ownership of the Information, Materials and Software Comprising the Service

2.1 BY POSTING MATERIAL TO THE WEBSITE, YOU WILL NOT SURRENDER ANY INTELLECTUAL PROPERTY RIGHTS YOU MAY HOLD IN THE POSTED MATERIALS, OTHER THAN THE LIMITED LICENSE GRANTED TO TASKSTREAM AS SET FORTH IN SECTION 2.3. TASKSTREAM SHALL USE SUCH LICENSE FOR THE SOLE PURPOSE OF PROVIDING INFORMATION AND SERVICES TO END USERS HEREUNDER.

2.2 You expressly acknowledge and agree that you may compile and post to the Website materials comprised of text, data and images and other educational or evaluation materials (called "Materials") which may be made available to other users to enable them to download, reproduce and distribute such Materials (subject to any applicable restrictions authorized by the organization providing you the subscription).

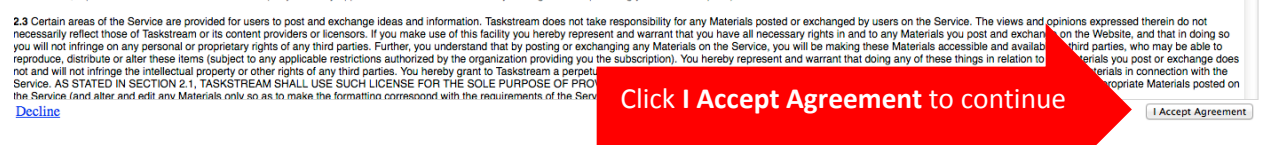

## 4. Click on the Enter Code button.

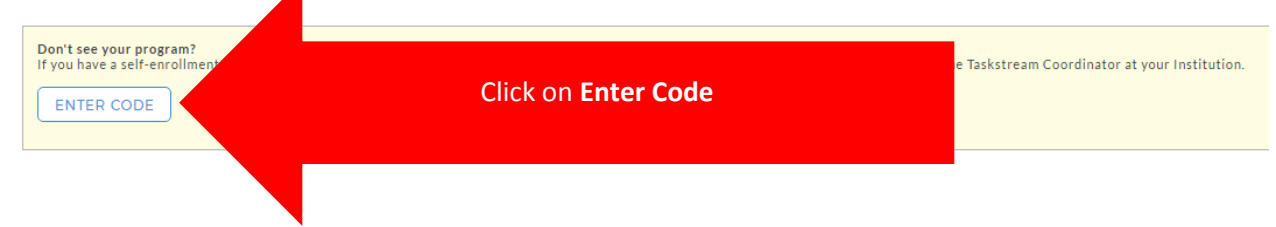

5. The first time you access the applications for an academic year (ie. 2017-2018, 2018-2019), enter **OPFE** as the program code in the search box, then click the **Search** button.

| Self Enrollment                                                                                                    |                                 |             |                   |
|----------------------------------------------------------------------------------------------------|---------------------------------|-------------|-------------------|
| Home » Self Enrollment                                                                                                    |                                 |             |                   |
| Directions: To self-enroll into a program, enter your program d de below. Program codes are created by your institution. If you do not have your code, please contact your instructor or the Taskstream Coordinator at your Institution. |                                 |             |                   |
| Enter <b>OPFE</b> here                                                                                                    | Enter program code:             | SEARCH      |                   |
|                                                                                                    |                                 |             |                   |
|                                                                                                    |                                 |             |                   |
|                                                                                                    |                                 |             |                   |
|                                                                                                    |                                 |             |                   |
|                                                                                                    |                                 |             |                   |
|                                                                                                    |                                 |             |                   |
| 6. Click the <b>Enroll</b> button                                                                                                    |                                 |             |                   |
| Self Enrollment                                                                                                    |                                 |             |                   |
| Home > Self Enrollment > Program Information                                                                                                    |                                 |             |                   |
| Directions: Confirm your program selection below                                                                                                    |                                 |             | Help on this Page |
| If this is the correct program, click the 'Enroll' b                                                                                                    | outton to complete the enrollme | nt process. |                   |

Click Enroll

### 7. Click the Start working on your new program button.

## **Self Enrollment Confirmed**

### Home » Self Enrollment » Confirmation

Program: Application for Teacher Candidate Field Experiences DRF used in program: Application for Field Experiences Program Status: Active Program Description:

You have successfully enrolled into the following program: Application for Teacher Candidate Field Experiences

# What Would You Like to Do? « RETURN TO THE HOME PAGE Click here START WORKING ON YOUR NEW PROGRAM.

8. On the left hand side of the screen, you will find a list of programs and the field courses in those programs. Find your program in the list, then click on the field experience course you are applying to take.

| ち taskstream   LAT                                                                                                    | FOLIOS & WEB PAGES | STANDARDS COMMUNICATIONS                                                                                                    | Greg Webb My #<br>RESOURCES |
|----------------------------------------------------------------------------------------------------|--------------------|----------------------------------------------------------------------------------------------------|-----------------------------|
| Application for<br>Template: Application for Field<br>VIEW AS FOLIO                                                                                                    | Teacher Cand       | idate Field Experiences                                                                                                    | ]                           |
| Ceneral Information<br>ED 2650.03<br>ED 2750.05                                                                                                    | COLLAPSE ALL       | Velcome to the Application for Teacher Candidate Field Experiences program<br>etting Started with Programs<br>bis of first time working within DBP programs, you may wish to view or print our Getting Started Guide or call Mentoring Services at 1.800.311.5656 for help starting your work. |                             |
| Computer Information<br>121<br>ED 2650 05<br>ED 2750 03<br>ED 4475/6575<br>ED 2650 01<br>ED 2650 01<br>ED 2750 01<br>ED 2750 01<br>ED 2750 01<br>ED 2750 01<br>ED 2750 01<br>ED 2750 01<br>ED 2750 01<br>ED 2750 05<br>ED 2750 05<br>E | in Science (K-     | Find your program in the list and choose<br>the course you are applying to take.                                                                                                    |                             |
| ISC 7500 - Cifted<br>EDS 6270 - Pre-K S<br>ED 6610 - TESOL                                                                                                    | pecial Needs       |                                                                                                    |                             |

9. Click **DIRECTIONS** to view information regarding the field experience. Then click the **Add Form** button.

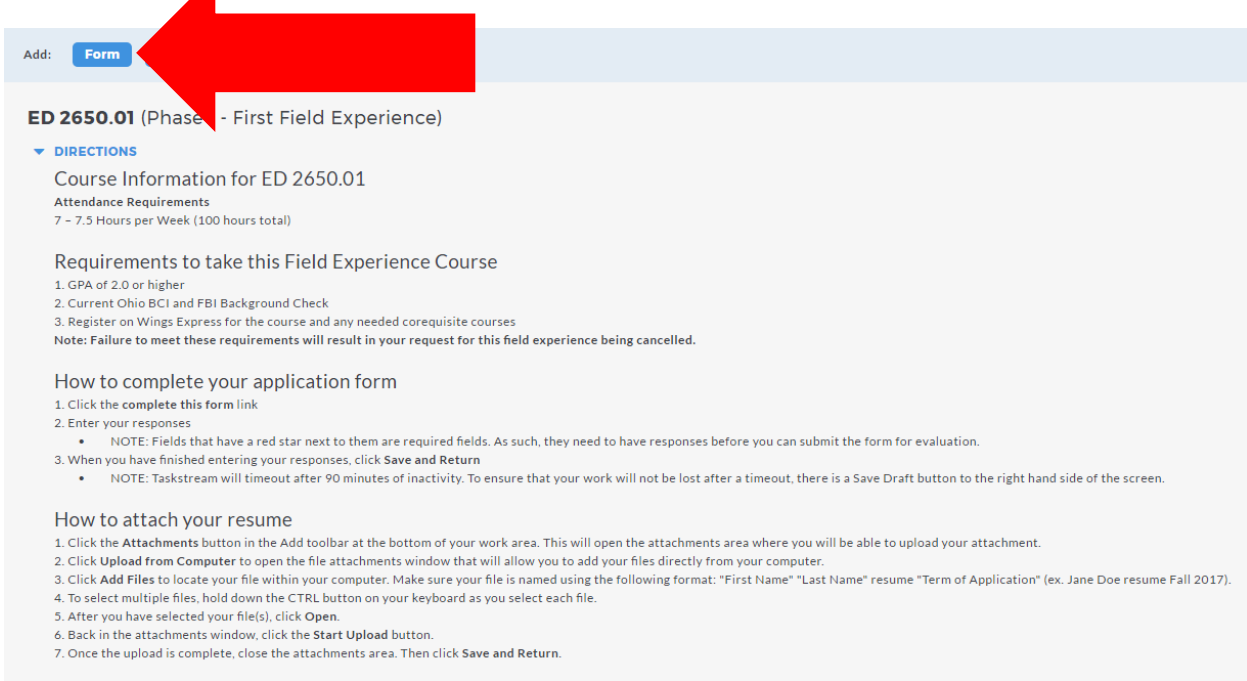

## 10. Fill out the application, then click Save and Return.

|                                                                                                    | Click Save and Return when finished                                                                                                    | SAVE       | AND RETURN               |  |
|----------------------------------------------------------------------------------------------------|----------------------------------------------------------------------------------------------------|------------|--------------------------|--|
| sponse is required                                                                                                    |                                                                                                    |            | Disable Rich Text Editor |  |
| lent Information                                                                                                    |                                                                                                    |            |                          |  |
| ware that field experience school site locations are arranged within a 30 mile radius of WSU's campus (NOT a 30 mile radius of your reside  | tott.                                                                                                    |            |                          |  |
| or feld experience piscements is sits given in accommodiating our gantnership sitcricts (Dayton Public, Fairborn City, Mittan-Uvion Exempte | Village, Beclarook-Suparanek, Transod-Madison City, Tray City, West Constitute City, and Ripley-Union-Lewis-Huntington school districts). |            |                          |  |
| RESPONSIBLE FOR YOUR DWS TRANSPORTATION                                                                                                    |                                                                                                    |            |                          |  |
| alty ID Number (UID)                                                                                                    |                                                                                                    |            | Save Draft               |  |
|                                                                                                    |                                                                                                    |            |                          |  |
| hars: 50)                                                                                                    |                                                                                                    |            | Count                    |  |
|                                                                                                    |                                                                                                    |            | - BACK TO TOP            |  |
| mail Address                                                                                                    |                                                                                                    |            | Save Draft               |  |
|                                                                                                    |                                                                                                    |            |                          |  |
| hars: 102)                                                                                                    |                                                                                                    | 0 9        | Count                    |  |
|                                                                                                    |                                                                                                    |            |                          |  |
| g this field experience, I will be traveling from the following address.                                                                    |                                                                                                    |            |                          |  |
| na na seguna na espano esta contra con espano esta contra con espano esta contra con esta contra con<br>Sens                                |                                                                                                    |            | Save Draft               |  |
|                                                                                                    |                                                                                                    |            |                          |  |
| hire: 500                                                                                                    |                                                                                                    | 0          | Count                    |  |
|                                                                                                    |                                                                                                    |            |                          |  |
| a 2                                                                                                    |                                                                                                    |            | Save Draft               |  |
|                                                                                                    |                                                                                                    |            |                          |  |
|                                                                                                    |                                                                                                    |            |                          |  |
| hans 1001                                                                                                    |                                                                                                    | <b>9</b> 0 | Count                    |  |
| han 1001                                                                                                    |                                                                                                    | • 0        | Count                    |  |
| nar 1001<br>1915 - Januar Martin, Januar Martin, Januar Martin, Januar Martin, Januar Martin, Januar Martin, Januar Martin<br>1             |                                                                                                    | • 0        | Count                    |  |
| kan 500<br>1939                                                                                                    |                                                                                                    | • 0        | Count                    |  |

# 11. Click the **Add Attachments** button.

| Add: Form Attachments                                                  |                   |
|------------------------------------------------------------------------|-------------------|
| ED 2650.01 (Phase I - First Field Experience)                          | Help on this Page |
| FORM: PHASE I/II FIELD EXPERIENCE APPLICATION                          | ✓ Edit )          |
| You have already started completing the form. View/Edit Your Responses |                   |

12. Click the Upload from Computer button.

| DIRECTIONS                                                                      |                                  |
|---------------------------------------------------------------------------------|----------------------------------|
|                                                                                 |                                  |
| Add New Attachment                                                              | No files have been attached yet. |
| Select File:                                                                    |                                  |
| Upload from Computer                                                            | Click Upload from Computer       |
| Attach a previously uploaded file                                               |                                  |
| <ul> <li>An artifact created in Taskstream<br/>(Lesson, Folio, etc.)</li> </ul> |                                  |
| CANCEL                                                                          |                                  |

Add/Edit Attachments for ED 2650.01

13. Drag and drop the file containing your resume into the box or click **+ Add Files** to search for the file on your computer. When finished adding the file(s), click **Upload and Close**.

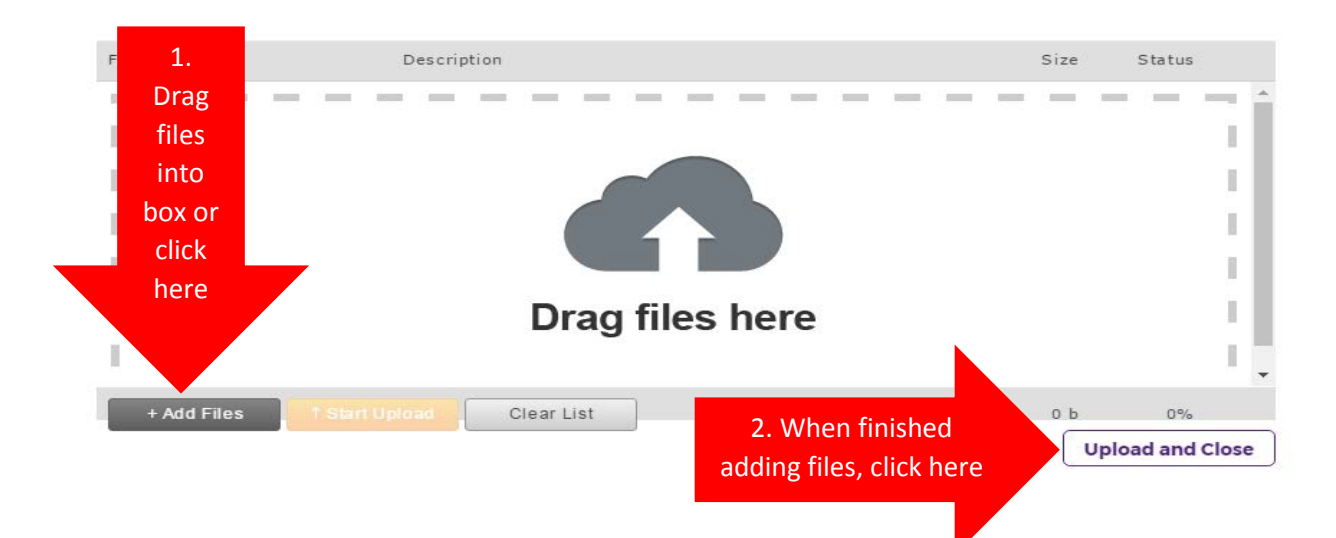

## 14. Click Save and Return.

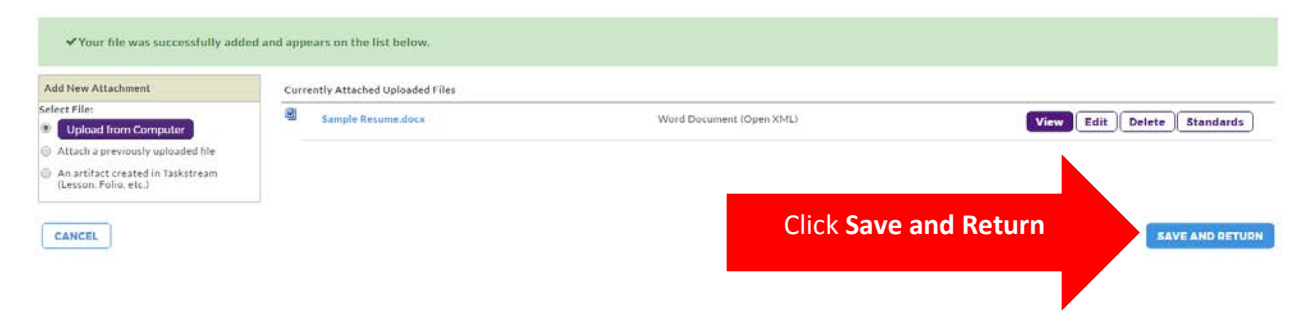

15. After completing the application and attaching your resume, click **Submit Work**. A screen will pop up, then click **Yes – Submit My Work**.

|                                                                        | 1. Click Submit Work   | SUBMIT WORK      |
|------------------------------------------------------------------------|------------------------|------------------|
| Add: Form Attachments                                                  |                        |                  |
| ED 2650.01 (Phase I - First Field Experience)  DIRECTIONS              |                        | Reorder Content  |
| ← FORM: PHASE I/II FIELD EXPERIENCE APPLICATION                        |                        | Edit )           |
| You have already started completing the form. View/Edit Your Responses |                        |                  |
| * ATTACHMENT SECTION                                                   | <b><i>I</i></b> ∉ Edit | X Delete Section |
| Files:                                                                 |                        |                  |
| Sample Resume.docx                                                     |                        |                  |

Are you sure you want to submit ED 2650.01 (of Early Childhood Education (PreK-3)) for Evaluation?

Your work will be locked and no further edits will be possible.

### Add optional comments for your evaluator

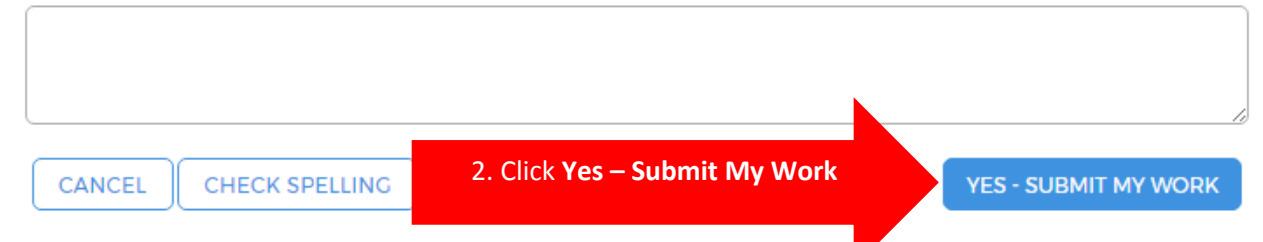

After submitting your application for review, you are still responsible for meeting all other OPFE requirements for this field experience. These include a current FBI and BCI background check and registering for the course and any needed corequisite courses on Wings Express. Failure to meet these requirements and any other OPFE requirements will result in your application for the field experience being cancelled.

# **Application Deadlines**

| Semester you plan to take a field experience course | Application Due Date |
|-----------------------------------------------------|----------------------|
| Fall                                                | January 15           |
| Spring                                              | September 15         |